## Instruções para preenchimento da guia de ITBI

Esta apresentação tem por objetivo auxiliar no cadastro da Guia de ITBI pelo portal do Município de Montenegro.

**IMPORTANTE:** Para ter acesso aos serviços do Portal, o usuário deverá estar cadastrado.

\* Para o cadastro deve-se ter em mãos as seguintes informações: CNPJ/CPF; Nome; e-mail; telefone; endereço completo; Data de Nascimento, RG, Órgão emissor e nome da mãe quando se tratar de pessoa física.

Feito isso, acessando o portal aparecerá a guia de ITBI para ser preenchida.

| <u>)</u> пы    |        |                                |
|----------------|--------|--------------------------------|
| iia ITBI )     |        |                                |
| Guia ITBI      |        |                                |
|                |        |                                |
| lvar Guia ITBI | Limpar |                                |
| lvar Guia ITBI | Limpar |                                |
| Ivar Guia ITBI | Limpar | Data Entrada Pedido 21/02/2019 |

No campo observação, deve-se preencher as informações referente como a compra do imóvel ocorreu, em casos de financiamento, informar o valor total do financiamento, valores dos recursos próprios, recursos provenientes de FGTS, subsídios, valor de compra e venda total, avaliação total do engenheiro do banco nos casos de financiamento pelo SFH (Sistema Financeiro de Habitação).

Segue modelo de preenchimento do campo observação em caso de financiamento:

Compra e Venda: R\$ \*\*\*\*\*\*\*

Avaliação Engenheiro Banco (nome do banco): R\$ \*\*\*\*\*\*\*\*

Recursos Próprios: R\$ \*\*\*\*\*\*\*

Financiamento (Informar se é pelo SFH ou não): R\$ \*\*\*\*\*\*\*

FGTS: R\$ \*\*\*\*\*\*\*

Outras informações que compõe o valor da compra.

**OBS:** Para preenchimento do valor do imóvel, valores não financiados selecionar o tipo de transação como ITBI conforme imagem:

| Tipo da Transação | Valor a tributar | Remover |
|-------------------|------------------|---------|
| enhum             | *                | 0       |
| enhum             |                  |         |
| naciamentos       |                  |         |

Em seguida clicar no símbolo verde, <sup>(IIII)</sup> caso houver valores provenientes de financiamentos (SFH – Sistema Financeiro de Habitação), no tipo de transação selecionar Financiamentos:

|                                                                                            | Tipo da Transação 📍    | Valor a tributar | Remover |
|--------------------------------------------------------------------------------------------|------------------------|------------------|---------|
|                                                                                            |                        | 2 2332           |         |
|                                                                                            | Total de reg           | gistros: 0       |         |
|                                                                                            |                        | 3                |         |
|                                                                                            |                        |                  |         |
|                                                                                            |                        |                  |         |
|                                                                                            |                        |                  |         |
|                                                                                            |                        |                  |         |
| s da Transação Imobiliária 🖗                                                               | )                      |                  |         |
| s da Transação Imobiliária 🔇                                                               | Tipo da Transação      | Valor a tributar | Remover |
| s da Transação Imobiliária 🔇<br>Nenhum                                                     | Tipo da Transação      | Valor a tributar | Remover |
| s da Transação Imobiliária 🖗<br>Nenhum<br>Nenhum                                           | )<br>Tipo da Transação | Valor a tributar | Remover |
| s da Transação Imobiliária 🔇<br>Nenhum<br>Nenhum<br>Finaciamentos                          | Tipo da Transação      | Valor a tributar | Remover |
| s da Transação Imobiliária 《<br>Nenhum<br>Nenhum<br>Finaciamentos<br>Imune (Não incidente) | Tipo da Transação      | Valor a tributar | Remover |

Na etapa seguinte, clicar no ícone da lupa indicado na imagem.

| Limpar                               |                       |                             |
|--------------------------------------|-----------------------|-----------------------------|
| Imobiliário *<br>Clique na lupa para | filtrar o Imobiliario |                             |
| Natureza                             |                       |                             |
| Bairro *                             | Logradouro *          | Número *                    |
| Complemento                          | Quadra                | Lote                        |
| ndereço Correspondência              |                       |                             |
| Estado *                             | Cidade *              | Bairro *                    |
| CEP *                                | Logradouro *          | Número *                    |
| Complemento                          |                       |                             |
| edições do Terreno                   |                       |                             |
| Lado Direito *                       | Lado Esquerdo *       | Fundos *                    |
| Testada *                            | Área Total *          | Área Transmitida *          |
| edições da Construção                |                       |                             |
| Ano Construção                       | Área Construída       | Área Construída Transmitida |
| 1atrícula Registro                   | Descrição do Imóvel   |                             |

Neste novo campo, deve-se digitar o número da economia referente ao imóvel, este número encontra-se no carnê de IPTU no campo Cadastro Principal, em seguida clicar em buscar.

| Filtro imo   | obiliário      |         |      |                 |             |                               | ×        |
|--------------|----------------|---------|------|-----------------|-------------|-------------------------------|----------|
| Buscar       | Limpar         |         |      |                 |             |                               |          |
| Imobiliário  |                |         |      |                 |             |                               |          |
| Inscriçã     | io Imobiliário | a       |      |                 |             |                               |          |
|              | Localização    |         |      |                 | )[          | )[]                           |          |
|              | Logradouro     |         |      |                 |             |                               |          |
|              | Número         |         |      | Complemento     |             |                               | ]        |
|              | Loteamento     | Nenhum  | T    | Edifício        |             |                               |          |
| Quadra       | Loteamento     |         | 3    | Lote Loteamento |             |                               |          |
| Contribuinte | -              |         |      |                 |             |                               |          |
| Inscrição    | 1              |         | Nome |                 |             |                               |          |
| Tipo Pessoa  | Nenhum         | •       |      |                 |             |                               |          |
|              |                |         |      |                 |             |                               |          |
| Imobiliá     | rio            | Logrado | uro  | Número          | Complemento | Setor-Quadra-Lote-<br>SubLote | Carregar |

Aparecerá as informações referente ao imóvel. Clicar na flecha verde "Carregar".

| Filtro imo               | biliário             |          |       |                       |             |                               | ×        |
|--------------------------|----------------------|----------|-------|-----------------------|-------------|-------------------------------|----------|
| Buscar                   | Limpar               |          |       |                       |             |                               |          |
| Imobiliário              |                      |          |       |                       |             |                               |          |
| Inscriçã                 | io Imobiliário       | ****** a | ***** |                       |             |                               |          |
|                          | Localização          |          |       | ]                     | J(          |                               |          |
|                          | Logradouro<br>Número |          | Ĵ     | Complemento           |             |                               |          |
| 1112/02/02               | Loteamento           | Nenhum   | ۲     | Edifício              |             |                               |          |
| Quadra                   | Loteamento           | 1        |       | Lote Loteamento       |             |                               |          |
| Contribuinte             | -                    |          | 1000  |                       |             |                               |          |
| Inscrição<br>Tipo Pessoa | Nenhum               | •        | Nome  |                       |             |                               |          |
| -                        |                      |          |       |                       |             |                               |          |
| Imobiliá                 | rio                  | Logrado  | ouro  | Número                | Complemento | Setor-Quadra-Lote-<br>SubLote | Carregar |
| *****                    | ****                 | **       |       | *****                 | *****       | *****                         | 2        |
|                          |                      |          |       | Quantidade de registr | os: 1       |                               | -        |

Após clicar na flecha verde, a página irá retornar para o início, com algumas informações preenchidas automaticamente.

| Limpar             |                                           |                     |                     |                    |            |
|--------------------|-------------------------------------------|---------------------|---------------------|--------------------|------------|
| *<br>Imobiliário   | 381******                                 | 3                   |                     |                    |            |
| Thodhano           | Clique na lupa para filtrar o Imobiliario |                     |                     |                    |            |
| Natureza           | Territorial                               | T                   |                     |                    |            |
| Bairro *           | ******                                    | Logradouro *        | l*****              | Número *           | ****       |
| Complemento        |                                           | Quadra              |                     | Lote               |            |
| ndereço Correspo   | ndência                                   |                     |                     |                    |            |
| Estado *           | ****                                      | Cidade *            | *****               | Bairro *           | *****      |
| CEP *              | *****                                     | Logradouro *        | *****               | Número *           | *****      |
| Complemento        | 305                                       |                     |                     |                    |            |
| 1edições do Terrei | 10                                        |                     |                     |                    |            |
| Lado Direito *     |                                           | Lado Esquerdo *     |                     | Fundos *           |            |
| Testada *          | 12,00000                                  | 0 Área Total *      | 480,970000          | Área Transmitida * | 480,970000 |
| 1edições da Const  | rução                                     |                     |                     |                    |            |
| Ano Construção     | *****                                     | Área Construída     | Área                | Construída Transmi | tida       |
| Matrícula Registro | RI 41.*****                               | Descrição do Imóvel |                     |                    | 2          |
| tes da Guia ITBI ( | )                                         | Control and a       | - Demonstra         | 1 Time             | Deservers  |
|                    | CPF/CNPJ                                  | Contribuinte        | Percentua<br>100.00 | 100 Transmitente   | Kemover    |

O campo **Endereço Correspondência** serve para o envio do carnê de IPTU e de outras correspondências relacionadas ao imóvel, o preenchimento correto é de suma importância.

**IMPORTANTE:** Preencher com atenção as informações referentes as medidas do terreno e construção, tudo de acordo com a **matrícula**, caso apareça alguma informação diferente do que está no seu documento, deve ser digitada conforme a matrícula.

No campo "Descrição do Imóvel", deve ser preenchido as confrontações do imóvel de acordo com a matrícula.

Em seguida, adicionar o comprador do imóvel, como na imagem abaixo, caso a pessoa não tenha cadastro, deve ser feito o procedimento como explicado no início deste manual.

| CPF/CNPJ | Contribuinte | Percentual | Tipo         |   | Remover |
|----------|--------------|------------|--------------|---|---------|
| *****    | *****        | 100,0000   | Transmitente | • | 0       |
|          |              |            |              |   |         |
|          |              |            |              |   |         |

Após incluir o CPF/CNPJ do comprador, indicar o tipo de transação como Comprador Responsável, demais compradores como cônjuges e afins selecionar apenas "comprador".

| CPF/CNPJ | Contribuinte | Percentual                               | Tipo             | Remover |
|----------|--------------|------------------------------------------|------------------|---------|
| *****    | ******       | 100,0000                                 | Transmitente 🔻   | 9       |
| *****    | ******       | 100,0000                                 | Comprador Resp 🔻 | 0       |
|          |              | 2222                                     |                  | 1.00    |
|          | 4444 4 3     | 20 20 20 20 20 20 20 20 20 20 20 20 20 2 |                  |         |

Concluída as informações, subir ao topo da Guia de ITBI e Clicar em salvar.

Após salvar o procedimento da guia, o sistema irá gerar um número de controle, anote e guardeo, será o número que poderá efetuar as consultas no portal para verificar o andamento da guia.